## Регистрация

## Кто может зарегистрироваться?

В Onpay.ru могут регистрироваться компании любых видов собственности (ООО, ОАО, ЗАО и т.д.), ИП (индивидуальные предприниматели), частные лица имеющие свой сайт и продающие через Интернет свои услуги или товары. Частные лица и фирмы не занимающиеся коммерцией в Интернете НЕ регистрируются Частные лица могут выводить полученные средства только в электронных деньгах, с учетом ограничений соответствующих платежных систем. Организации и ИП могут выводить полученные средства на свой расчетный счет. Для этого им необходимо заключение договора. Для приема платежей с последующим выводом выручки на расчетный счет, а также для приема платежей с помощью пластиковых карт и платежных терминалов необходимо заключение бумажного договора с вашей фирмой или ИП (индивидуальным предпринимателем).

Если прием платежей будет осуществляться с выводом только в электронные деньги, договор необязателен, достаточно согласие с условиями использования сервиса. В этом случае будет установлена задержка от 0 до 7 дней на вывод собранной выручки для урегулирования возможных претензий со стороны ваших покупателей с помощью Арбитража WebMoney.

## Не регистрируются:

- 1. неработающие сайты (недоступные в т.ч. из-за неоплаченного хостинга);
- 2. сайты-макеты, сайты с неработающими элементами/ссылками;
- 3. сайты с навязчивой рекламой (Н: Рор-ир на главной);
- 4. вредоносные сайты (содержащие вирусы, malware);
- 5. сайты на бесплатном хостинге;
- продающие софт для хакеров и спамеров, нелицензионный софт, оказывающие сопутствующие услуги;
- 7. сайты использующие, продающие или рекламирующие анонимные прокси;
- продающие ювелирную продукцию и иные товары запрещенные к продаже дистанционным способом;
- 9. продающие оружие, медикаменты, наркотические вещества;
- 10. продающие алкогольную и табачную продукцию;
- 11. создающие финансовые пирамиды, заработки в интернет и другие мошеннические «услуги»;
- 12. порно-сайты, сайты с расистским, сексистским, экстремистским контентом;
- 13. интернет-казино (за исключением букмекерских и покерных сайтов);
- 14. сайты, использующие имя Опрау в ссылках, почтовых адресах, логине и т.д.

Администрация оставляет за собой право расширить этот список, а также потребовать документ удостоверяющий личность владельца сайта.

## Порядок регистрации

1. Вам необходимо заполнить данные о вашем аккаунте и первом сайте, который будет зарегистрирован в нашем сервисе здесь https://secure.onpay.ru/signup\\. Вы уже можете работать с системой в тестовом режиме и настраивать ее.

2. После регистрации необходимо активировать учетную запись. Активация - несложный процесс, все инструкции будут высланы Вам на почту сразу после регистрации. Чтобы активировать Ваш аккаунт, по вашему e-mail и паролю зайти в Личный Кабинет по адресу: https://secure.onpay.ru/login и нажмите «Перейти в рабочий режим». Затем заполните поля заявки и нажмите ОК.

- 1. На Вашем сайте к моменту обращения к модератору должно быть:
- 2. Внятное описание товаров и/или услуг которые Вы будете продавать
- 3. Описание сроков у условий доставки товаров или услуг
- 4. Контактные данные по которым можно с Вами оперативно связаться
- 5. Место (ссылка) где размещена Платежная форма
- Если Ваш сайт еще закрыт от посетителей пришлите модератору тестовый пароль, чтобы он смог просмотреть Ваш сайт.

4. Модератор обычно в течение суток просмотрит ваш сайт и на e-mail администратора аккаунта пришлет сообщение об активации вашего аккаунта или отказе. С этого момента вы можете пользоватся нашим сервисом.

Внимание! Аккаунт, не активированный в течение 3-х месяцев или по которому не было операций может быть удален.

## Порядок получения статуса "АВТОРИЗОВАН"

Для авторизации владельца необходимо необходимо отправить именно банковским переводом платеж 30 р. Отправителем должен являться именно Владелец аккаунта. Сумма будет без комиссий зачислена на ваш аккаунт, и вы сможете ее вывести.

#### Реквизиты для платежа:

ООО «МАГНУМ» ИНН: 7720551124 КПП: 772001001 Расчетный счет: 40702810938120109358 в Доп. Офис №01772 Московского банка ОАО «Сбербанк России» г. Москва БИК: 044525225 к/с: 3010181040000000225

# Назначение платежа: Покупка WMR 322856870 для авторизации номера {здесь указать ваш личный номер в нашей системе}.

вы можете скачать квитанцию для оплаты на странице https://secure.onpay.ru/settings (кнопка «Авторизовать»).

### Как заключить договор?

При активации аккаунта модератор высылает вам сообщение об активации вашего аккаунта в котором вложен файл с текстом договора.

Образец-шаблон договора можно скачать здесь:

#### http://onpay.ru/docs/

Там же - договор для иностранных компаний (выплаты в USD/EUR на расчетный счет и банковские карты).

Вам необходимо заполнить договор со своей стороны, распечатать 2 экземпляра, и подписать со своей стороны. Приложить к нему копии свидетельств о регистрации (ОГРН) и о постановке на налоговый учет (ИНН) заверенные печатью и подписью вашего директора. После этого оба экземпляра отправить обычной почтой по адресу:

109052, Москва, ул. Нижегородская, д. 86, кор. «А», к. 38 ООО «МАГНУМ»

Получив письмо мы проверяем договор, подписываем со своей стороны и высылаем Ваш экземпляр по обратному адресу указанному на письме (не забывайте указывать индекс). Все пересылки как правило занимают всего 3-4 дня.

## Отчеты

Отчеты формируются автоматически и становятся доступными в Личном Кабинете по окончании месяца в разделе «Платежи» - «Отчеты» или «Бухгалтерские отчеты». Для распечатки отчета вам необходимо выбрать вверху на зеленом фоне «фирму» и «Сайт» (если сайт не выбран то «все сайты») после этого кликнуть на ссылку нужного вам месяца. Если месяц еще не закончился отчет не будет доступен!

Бухгалтерские отчеты вам необходимо распечатать 2 экземпляра, и подписать со своей стороны. После этого оба экземпляра отправить обычной почтой по адресу: 109052, Москва, ул. Нижегородская, д. 86, кор. «А», к. 38 ООО «МАГНУМ»

Получив письмо мы отчет, подписываем со своей стороны и высылаем Ваш экземпляр по обратному адресу указанному на письме (не забывайте указывать индекс). Указывайте почтовый адрес по которому почта действительно доходит (не проходная бывшего завода а ныне бизнес-центр).

From: http://wiki.onpay.ru/ - **Onpay.ru Wiki** 

Permanent link: http://wiki.onpay.ru/doku.php?id=registration&rev=1381307335

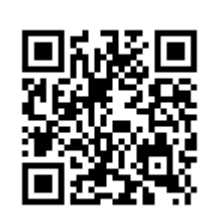

Last update: 2013/10/09 09:28